## Začasni obračun amortizacije v tem prispevku

Zadnja sprememba 22/11/2022 2:26 pm CET | Objavljeno 22/11/2022 2:24 pm CET

Začasni obračun amortizacije sprožimo s pomočjo gumba A Začasni obračun , ki se nahaja na spodnjem delu preglednice osnovnih sredstev. S klikom na ta gumb, nas program vpraša po mesecu obračuna. Izračuna se kumulativna amortizacija. Zapiše se tako, da jo lahko pregledujemo po mesecih.

| Saop Osnovr | na sredstva i              | n drobi    | ni inve | ntar - I | PODJETJI               | d.o | .0.                       | Х    |
|-------------|----------------------------|------------|---------|----------|------------------------|-----|---------------------------|------|
| Začasni ol  | bračun                     |            |         |          |                        | ☆   |                           |      |
| Le<br>Mes   | to obračuna<br>ec obračuna | 2022<br>12 | Jga am  | ortizaci | jska stop              | nja |                           |      |
| Skrbnik     | 002                        |            |         | 3        | <mark>X O</mark> pusti |     | ✓ <u>P</u> o <sup>+</sup> | trdi |

Ta obračun je viden le na *izpisu Obračun amortizacije*, ki ga najdemo pod gumbom av zgornjem desnem kotu in na *OLAP analizah*, ki jih najdemo pod gumbom av če želimo kumulativen izpis obračuna za leto 2022 se omejimo od 01.01.2022 do 31.12.2022, obračun samo za deseti mesec pa od 01.10.2022 do 31.10.2022.

## OBRAČUN AMORTIZACIJE v obdobju od 01.01.2022 do 31.12.2022

|        |              | Amortizacija | Amort. okrepitve | Amort.oslabitve |
|--------|--------------|--------------|------------------|-----------------|
| 0210   | Zgradbe      | 20.521,08    | 0,00             | 0,00            |
| 0400   | Oprema       | 21.813,88    | 200,04           | 0,00            |
| 0401   | Oprema razno | 1.260,00     | 0,00             | -200,04         |
| SKUPAJ |              | 43.594,96    | 200,04           | -200,04         |

| 📙 🛔 Saop Osnovna   | sredstva in drobni i  | nventar - PODJETJE  | d.o.o.             |                          |                          |                           | -                                 |             | ×     |
|--------------------|-----------------------|---------------------|--------------------|--------------------------|--------------------------|---------------------------|-----------------------------------|-------------|-------|
| Pregled osnovn     | ih sredstev po iz     | biri                |                    |                          |                          | \$                        | 🔪 🗟 🖬 😼                           | 실 🕈 🗞       | ۰ 🏚   |
| Naziv SM 💌 Nazi    | v nahajališča 💌 Ši    | fra registrska 💌 Na | aziv konta 💌 Stroš | kovni nosilec 💌 Izločite | v 💌 Naziv SN 💌 Refe      | erent 💌 Naziv referenta 💽 | <ul> <li>Delovni nalog</li> </ul> |             |       |
| Popravek vrednosti | Datum nabave          | Datum odtujitve     | ▼ Dobavitelj ▼     | Naziv dobavitelja 💌 N    | laziv Am.sk. 💌 Stopnja J | Am.sk. 💌 Naziv 💌 Stop     | nja osn.sr 💌 Začete               | ek am. 💌    | 1     |
| Nabajališče 🔻 Ar   | mortizacijska skupina | ▼ Listina ▼ %N      | leodois.vr. 💌 Amo  | vrt. 💌 Projekt 💌 ser     | iiska števika 💌 Naziv Pr | niekt 💌 Dograditev 💌 A    | Analitika 2 💌 Naziv J             | Analitika 2 |       |
| Analitika 3 💌 Nat  | ziv Analitika 3 💌 🗖   | roduktna števika 💌  | Stroškovno mesto   |                          |                          | ,                         |                                   |             |       |
|                    |                       |                     | 5000000000000      |                          |                          |                           |                                   |             |       |
|                    |                       |                     |                    |                          |                          |                           |                                   |             |       |
|                    | Velika suma           |                     |                    |                          |                          |                           |                                   |             |       |
| Konto 🛆 💌          | Količina              | Nabavna vred.       | Popravek vred.     | Neodpisana vrednost      | Začasna amortizacija     | Pop. vred. z začasno AM   | Neodpisana vred. z za             | časno AM    |       |
| 0210               | 4,00                  | 410.421,64          | 119.271,57         | 291.150,07               | 20.521,08                | 139.792,65                |                                   | 270.628     | 8,99  |
| 0400               | 40,00                 | 208.171,29          | 141.036,72         | 67.134,57                | 21.813,88                | 56.353,39                 |                                   | 45.295      | 5,69  |
| 0401               | 1,00                  | 10.600,00           | 2.119,96           | 8.480,04                 | 1.260,00                 | 3.379,96                  |                                   | 7.220       | 0,04  |
| Velika suma        | 45,00                 | 629.192,93          | 262.428,25         | 366.764,68               | 43.594,96                | 199.526,00                |                                   | 323.144     | 4,72  |
| 1                  |                       |                     |                    |                          |                          |                           |                                   |             |       |
| 1                  |                       |                     |                    |                          |                          |                           |                                   |             |       |
|                    |                       |                     |                    |                          |                          |                           |                                   |             |       |
|                    |                       |                     |                    |                          |                          |                           |                                   |             |       |
|                    |                       |                     |                    |                          |                          |                           |                                   |             |       |
|                    |                       |                     |                    |                          |                          | 🗋 64 bit (                | (beta) 🖬 Grafil                   | kon 🔃       | Zapri |
| Skrbnik            | 002                   |                     |                    |                          |                          |                           |                                   |             |       |

| H <sub>BA</sub> Saop - PODJETJE d.o.o. − □ ×                                                                |                        |                        |                             |                     |                    |  |  |  |  |
|----------------------------------------------------------------------------------------------------|------------------------|------------------------|-----------------------------|---------------------|--------------------|--|--|--|--|
| Analiza osnovnih sredstev po obračunu 🙀 🗟 🖬 🗣 🖄 🗣 🏚                                                         |                        |                        |                             |                     |                    |  |  |  |  |
| Tīp 💌 Datum pridobitve 🔍 Listina 🔍 Dobavitelji 🔍 Naziv dobavitelja 🔍 Začetek am. 💌 Izločitev 💌              |                        |                        |                             |                     |                    |  |  |  |  |
| Datum izločitve 🔍 serijska števijka 🗶 produktna števijka 🗶 Nabavna vr. pred AM 🗶 Obrač in amortiz skupina 💌 |                        |                        |                             |                     |                    |  |  |  |  |
| Daumi rzłoduwe V senjska stevilka V produktna stevilka V Nabavna vr. pred AM V Obracun amortiz, skupina V   |                        |                        |                             |                     |                    |  |  |  |  |
| Ubracun naziv amortiz.skupine 💌 Amortiz.stopnja 💌 Nahajališće 💌 Naziv nahajališća 💌 SM 💌 Naziv 💌            |                        |                        |                             |                     |                    |  |  |  |  |
| Naziv SM 🔻 Datum 💌 SN 💌 Naziv SN 💌 Referent 💌 Naziv referenta 💌 Delovni nalog 🔍 Zap.št 💌                    |                        |                        |                             |                     |                    |  |  |  |  |
| Naziv konta 💌                                                                                               | Popravek vr. pred AM   | 🔹 Projekt 💌 Nazi       | v Projekt 💌 Analitika 2 💌 N | laziv Analitika 2   | <b>T</b>           |  |  |  |  |
| Analitika 3 💌 Na                                                                                            | aziv Analitika 3 💌     |                        |                             |                     |                    |  |  |  |  |
|                                                                                                    |                        |                        |                             |                     |                    |  |  |  |  |
| Amortiz 💌 Amorti                                                                                            | z.okr 💌 Amortiz.osl 💌  | Povleci sem polja stol | рса                         |                     |                    |  |  |  |  |
| Kente A                                                                                                    | Čifra rogistraka 💧 💌   | Velika suma            |                             |                     |                    |  |  |  |  |
| Konto 4                                                                                                    | j Silra registrska 🗠 💌 | Amortizacija           | Amortiz.okrepitve Amortiz.o | oslabitve           |                    |  |  |  |  |
| 0210                                                                                                    | 0000019                | 7.500,00               | 0,00                        | 0,00                |                    |  |  |  |  |
|                                                                                                    | 0000083                | 5.021,04               | 0,00                        | 0,00                |                    |  |  |  |  |
|                                                                                                    | 0000106                | 7.500,00               | 0,00                        | 0,00                |                    |  |  |  |  |
| 0210 skupai                                                                                                 | 0000108                | 20 521 08              | 0,00                        | 0,00                |                    |  |  |  |  |
| - 0400                                                                                                    | 0000072                | 1,400.04               | 0,00                        | 0,00                |                    |  |  |  |  |
|                                                                                                    | 0000079                | 104,20                 | 0.00                        | 0.00                |                    |  |  |  |  |
|                                                                                                    | 0000080                | 900,00                 | 0,00                        | 0,00                |                    |  |  |  |  |
|                                                                                                    | 0000081                | 10.200,00              | 0,00                        | 0,00                |                    |  |  |  |  |
|                                                                                                    | 0000082                | 136,92                 | 0,00                        | 0,00                |                    |  |  |  |  |
|                                                                                                    | 0000100                | 111,84                 | 0,00                        | 0,00                |                    |  |  |  |  |
|                                                                                                    | 0000102                | 750,00                 | 0,00                        | 0,00                |                    |  |  |  |  |
|                                                                                                    | 0000103                | 249,96                 | 0,00                        | 0,00                |                    |  |  |  |  |
|                                                                                                    | 0000104                | 500,04                 | 0,00                        | 0,00                |                    |  |  |  |  |
|                                                                                                    | 0000105                | 2.499,96               | 0,00                        | 0,00                |                    |  |  |  |  |
|                                                                                                    | 0000110                | 1.800,00               | 0,00                        | 0,00                |                    |  |  |  |  |
|                                                                                                    | 0000111                | 819,96                 | 200,04                      | 0,00                |                    |  |  |  |  |
|                                                                                                    | 0000114                | 420,96                 | 0,00                        | 0,00                |                    |  |  |  |  |
|                                                                                                    | 0000115                | 420,00                 | 0,00                        | 0,00                |                    |  |  |  |  |
|                                                                                                    | 0000117                | 1.500,00               | 0,00                        | 0,00                |                    |  |  |  |  |
| 0400 skupaj                                                                                                 |                        | 21.813,88              | 200,04                      | 0,00                |                    |  |  |  |  |
| 0401                                                                                                    | 0000101                | 1.260,00               | 0,00                        | -200,04             |                    |  |  |  |  |
| 0401 skupaj                                                                                                 |                        | 1.260,00               | 0,00                        | -200,04             |                    |  |  |  |  |
| veika suma                                                                                                  |                        | 43.394,96              | 200,04                      | -200,04             |                    |  |  |  |  |
|                                                                                                    |                        |                        | 🗋 64 bit (beta              | ) 🔝 <u>G</u> rafiko | on 🛍 <u>Z</u> apri |  |  |  |  |
| Skrbnik                                                                                                    | 002                    |                        |                             |                     |                    |  |  |  |  |

| _                                                                                                    |                                                                                                    |                                     |                |                   |          |          |      |  |  |
|----------------------------------------------------------------------------------------------------|----------------------------------------------------------------------------------------------------|-------------------------------------|----------------|-------------------|----------|----------|------|--|--|
| 📙 🛔 Saop - PODJETJE                                                                                         | d.o.o.                                                                                                    |                                     |                |                   | -        |          | ×    |  |  |
| Register + Amortizacija 🤺 😼 😽 🕸 💐 🗯                                                                         |                                                                                                    |                                     |                |                   |          |          |      |  |  |
| AmortizacijaOK 🔻 Amortizacijska skupina 💌 Količina 💌 Naziv amortiz.skupine 💌 Procent amortizacije 💌 Konto 💌 |                                                                                                    |                                     |                |                   |          |          |      |  |  |
| Nahajališče 💌 Datur                                                                                         | Nahajaličče v Datum izločitve v Brojekt v Analitika 2 v Analitika 3 v Naziv nahajaličča v Naziv V Naziv K v |                                     |                |                   |          |          |      |  |  |
| SM W Nariy SN W                                                                                             |                                                                                                    |                                     |                |                   |          |          |      |  |  |
|                                                                                                    | SM 💌 Naziv SN 💌 SN 💌 Delovni nalog 💌 Naziv Projekt 💌 Naziv Analitika 3 💌 Naziv Analitika 2 💌                |                                     |                |                   |          |          |      |  |  |
| Naziv konta (register)                                                                                      | Datum pridobitve                                                                                            | <ul> <li>Naziv referenta</li> </ul> | Referent 💌 Opo | mba 💌             |          |          |      |  |  |
|                                                                                                    | Povleci sem polia stolpca                                                                                   |                                     |                |                   |          |          |      |  |  |
|                                                                                                    | Velile even                                                                                                 |                                     |                |                   |          |          |      |  |  |
| Šifra registrska 🛆 💌                                                                                        | Nabayna yrednost                                                                                            | Popravek vrednosti                  | Amortizacija   | Sedania vrednost  | Amortiz  | aciia OS |      |  |  |
| 0000019                                                                                                    | 150.000.00                                                                                                  | 81.250.00                           | 7.500.00       | 68.750.00         | HINGI GE | ucija oo | 0.00 |  |  |
| 0000072                                                                                                    | 7.000,00                                                                                                    | 4.433,37                            | 1.400,04       | 2.566,63          |          |          | 0,00 |  |  |
| 0000079                                                                                                    | 2.000,00                                                                                                    | 1.895,80                            | 104,20         | 104,20            |          |          | 0,00 |  |  |
| 0000080                                                                                                    | 4.500,00                                                                                                    | 600,00                              | 900,00         | 3.900,00          |          |          | 0,00 |  |  |
| 0000081                                                                                                    | 51.000,00                                                                                                   | 20.400,00                           | 10.200,00      | 30.600,00         |          |          | 0,00 |  |  |
| 0000082                                                                                                    | 684,72                                                                                                    | 399,39                              | 136,92         | 285,33            |          |          | 0,00 |  |  |
| 0000083                                                                                                    | 100.421,64                                                                                                  | 15.063,20                           | 5.021,04       | 85.358,44         |          |          | 0,00 |  |  |
| 0000084                                                                                                    | 150.000,00                                                                                                  | 22.500,00                           | 7.500,00       | 127.500,00        |          |          | 0,00 |  |  |
| 0000100                                                                                                    | 559,36                                                                                                    | 326,26                              | 111,84         | 233,10            |          |          | 0,00 |  |  |
| 0000101                                                                                                    | 10.600,00                                                                                                   | 2.119,96                            | 1.260,00       | 8.480,04          |          | -20      | 0,04 |  |  |
| 0000102                                                                                                    | 1.500,00                                                                                                    | 687,50                              | 750,00         | 812,50            |          |          | 0,00 |  |  |
| 0000103                                                                                                    | 500,00                                                                                                    | 208,30                              | 249,96         | 291,70            |          |          | 0,00 |  |  |
| 0000104                                                                                                    | 1.000,00                                                                                                    | 416,70                              | 500,04         | 583,30            |          |          | 0,00 |  |  |
| 0000105                                                                                                    | 12.500,00                                                                                                   | 2.083,30                            | 2.499,96       | 10.416,70         |          |          | 0,00 |  |  |
| 0000106                                                                                                    | 10.000,00                                                                                                   | 458,37                              | 500,04         | 9.541,63          |          |          | 0,00 |  |  |
| 0000110                                                                                                    | 3.600,00                                                                                                    | 1.650,00                            | 1.800,00       | 1.950,00          |          |          | 0,00 |  |  |
| 0000111                                                                                                    | 5.100,00                                                                                                    | 573,33                              | 819,96         | 4.526,67          |          |          | 0,00 |  |  |
| 0000114                                                                                                    | 2.105,00                                                                                                    | 245,56                              | 420,96         | 1.859,44          |          |          | 0,00 |  |  |
| 0000115                                                                                                    | 2.100,00                                                                                                    | 245,00                              | 420,00         | 1.855,00          |          |          | 0,00 |  |  |
| 0000117                                                                                                    | 7.500,00                                                                                                    | 375,00                              | 1.500,00       | 7.125,00          |          |          | 0,00 |  |  |
| Velika suma                                                                                                 | 522.670,72                                                                                                  | 155.931,04                          | 43.594,96      | 366.739,68        |          | -20      | 0,04 |  |  |
| -                                                                                                    |                                                                                                    |                                     |                | Destruction - Con |          | át.      |      |  |  |
|                                                                                                    |                                                                                                    |                                     |                |                   |          |          |      |  |  |
| Skrbnik 0                                                                                                   | 02                                                                                                    |                                     |                |                   |          |          | 1    |  |  |